## Painel Correição em Dados

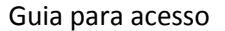

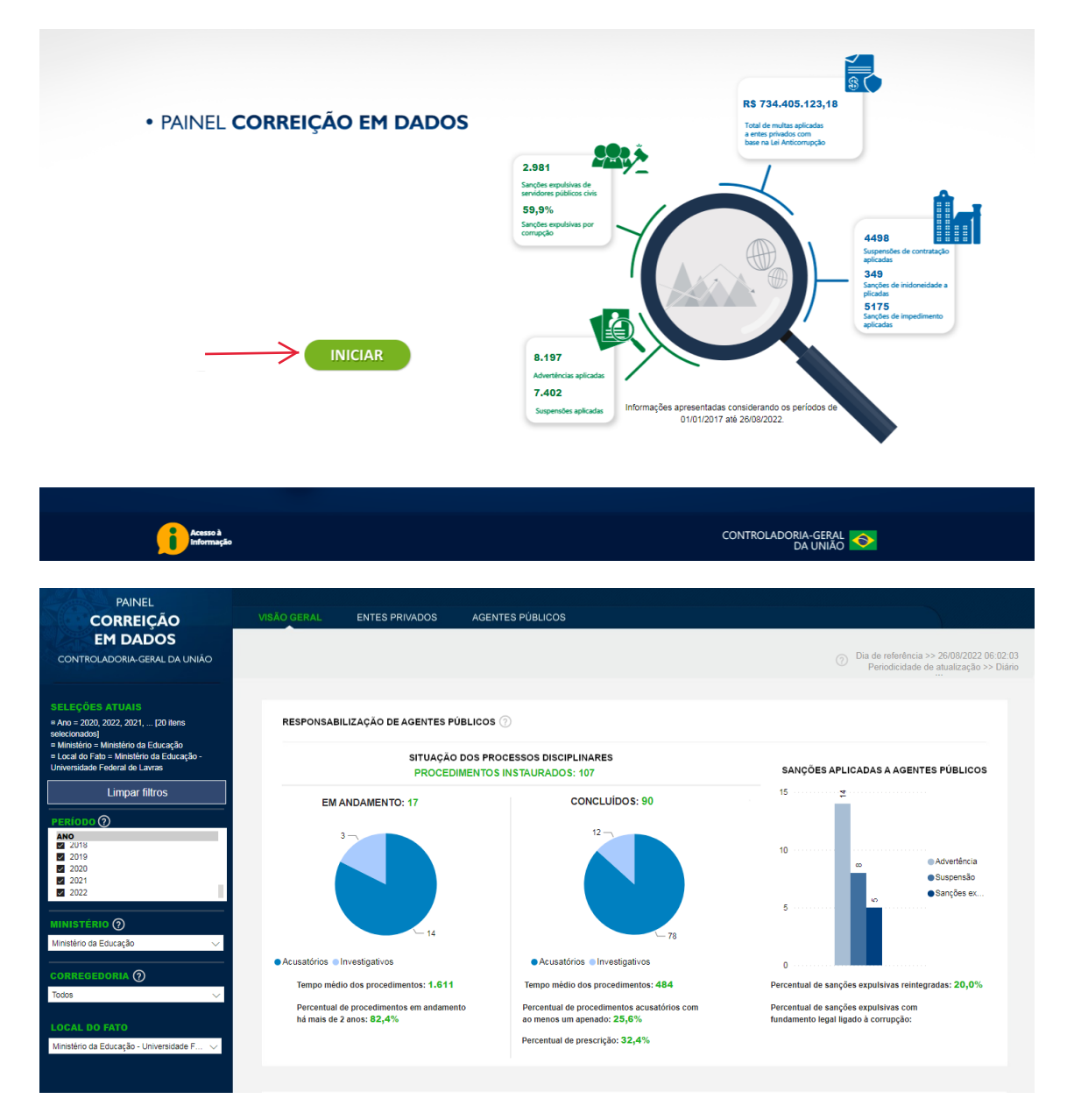

Selecionar: os períodos desejados, "Ministério da Educação" e Corregedoria "Universidade Federal de Lavras".

 $\geq$ 

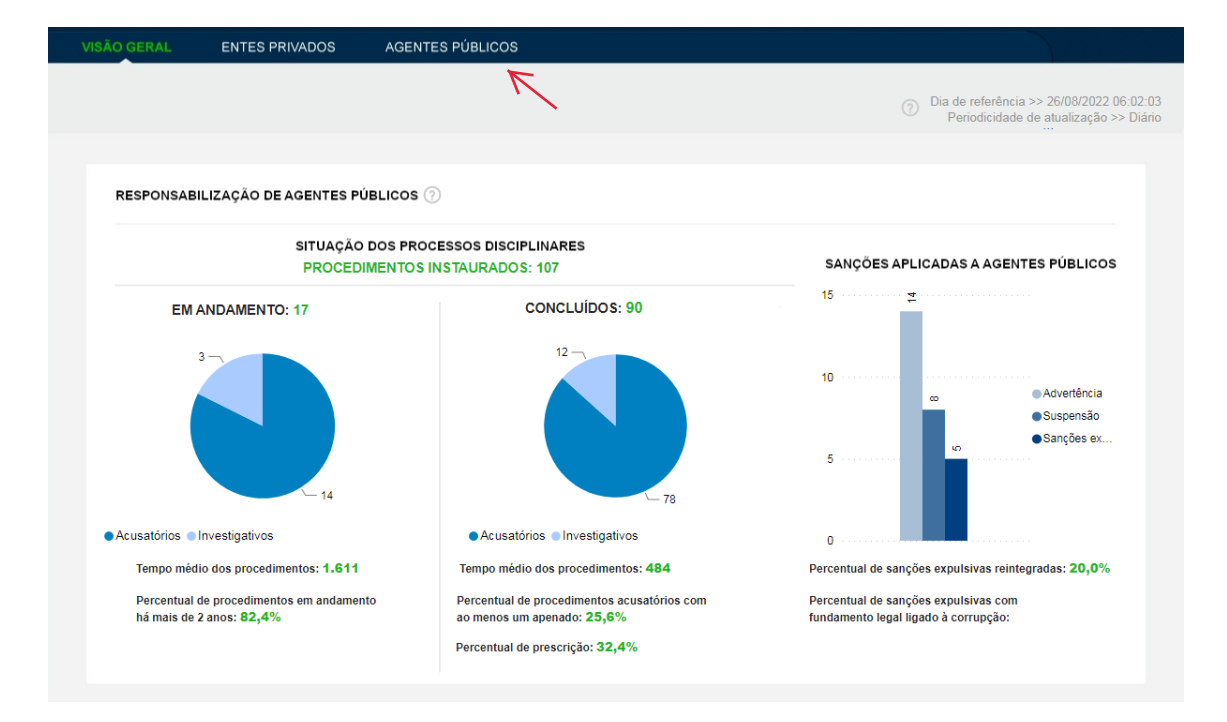

Selecionar: Agentes públicos

| VISÃO GERAL ENTES PRIVADOS                                                                                                    | AGENTES PÚBLICOS                                                                                                    |                                                                                                    |
|----------------------------------------------------------------------------------------------------|----------------------------------------------------------------------------------------------------|----------------------------------------------------------------------------------------------------|
| EXPULSÕES E REINTEGRAÇÕES ADVERT<br>GOVERNO FEDERAL                                                                                                 | ÉNCIAS E SUSPENSÕES PROCESSOS COMPAF                                                                                                    | RATIVO<br>(7) Dia de referência >> 26/08/2022 06:02:03<br>Periodicidade de atualização >> Mensal           |
| TOTAL DE SANÇÕES EXPULSIVAS<br>1.834<br>SANÇÕES EXPULSIVAS DE<br>SERVIDORES PÚBLICOS<br>1.798<br>SANÇÕES EXPULSIVAS DE<br>EMPREGADOS PÚBLICOS<br>36 | EXPULSÕES       • Total Expulsões Servidores Públicos • Total Expulsões Empregador       • 3     54     44     48     65     69     73     80     63     7       2003     2004     2005     2006     2007     2008     2009     2010     2011     20 | Públicos<br>1 75 97 130 100 120 162 167 102 147 78<br>12 2013 2014 2015 2016 2017 2018 2019 2020 2021 2022 |
| SANÇÕES POR: FUNDAMENTAÇÕES                                                                                                    | TIPO DE SANÇÃO FUNDAMEN                                                                                                    | ITAÇÃO DAS REINTEGRAÇÕES: 🕜 EXPANDIR >                                                                     |
| 448                                                                                                    | Abandono, Inassiduid Corrupção (4878-43-L Desídia AUSÊNCIA Di Gerência                                                                                                    | a comprovação de                                                                                           |
|                                                                                                    | O ACUSADO                                                                                                    | 2<br>NÃO PODE APRESEN 1                                                                                    |

Selecionar: Processos, rolar a página até o final.

| INDICADORES PROCESSUAIS: 1 | TEMPO RESULT                                  | ADO               | PF               | RES          | SCRIÇÃO                | TEMPO MÉDIO DE PROCESSO                                        | 0  |
|----------------------------|-----------------------------------------------|-------------------|------------------|--------------|------------------------|----------------------------------------------------------------|----|
| Ministério   Corregedoria  | Rank                                          | ng To             | tal +:           | 2 9          | %                      | PROCESSOS EM CURSO POR FAIXA DE DIAS                           |    |
| H Ministério da Educação ■ |                                               | 1°                | 17 1             | 14 8         | 82,4%                  | 731 ou mais                                                    | 14 |
|                            |                                               |                   |                  |              |                        | entre 366 e 730 2                                              |    |
|                            |                                               |                   |                  |              |                        | entre 181 e 365                                                |    |
|                            |                                               |                   |                  |              |                        | entre 61 e 180                                                 |    |
|                            |                                               |                   |                  |              |                        | até 60                                                         |    |
|                            |                                               |                   |                  |              |                        |                                                                |    |
|                            |                                               |                   |                  |              |                        |                                                                |    |
| <b>L</b>                   | Clique no botão ao l<br>utilizados para o cál | ado pa<br>culo do | ira ob<br>os ind | ter,<br>lica | em forma<br>dores exib | de planilha, os dados dos procedimentos disciplinares<br>idos. |    |

Clicar no botão para obter a planilha com os dados.

| PAINEL                                                                                                    |                        |                        |                           |                                   |                                                       |                                    |                          |                            |                                         |
|----------------------------------------------------------------------------------------------------|------------------------|------------------------|---------------------------|-----------------------------------|-------------------------------------------------------|------------------------------------|--------------------------|----------------------------|-----------------------------------------|
| CORREICÃO                                                                                                    | VISÃO GERAL ENT        | ES PRIVADOS            | AGENTES PUBL              |                                   |                                                       |                                    |                          |                            |                                         |
| EM DADOS<br>CONTROLADORIA-GERAL DA UNIÃO                                                                        | EXPULSÕES E REINTEGRA  | AÇÕES ADVERTI          | ÈNCIAS E SUSPE            | NSÕES PROC                        | ESSOS COMF                                            | ARATIVO ANA                        | LÍTICO                   |                            | - 1000000000000000000000000000000000000 |
| SELEÇÕES ATUAIS<br>* Ministério = Ministério da Educação<br>• Correspedoria = Universidade Federal de<br>Lavras | DADOS DE PROCEDI       | IMENTOS DISCIPLINA     | RES                       |                                   |                                                       |                                    | Q `                      | Periodicidade d            | e atualização >> Diário                 |
| Limpar filtros                                                                                                  | Número do processo     | Tipo do processo       | Ministério                | Corregedoria                      | Local detaihado                                       | Assuntos                           |                          |                            | ^                                       |
| PERIODO ()       INSTAURAÇÃO     CONCLUSÃO       2008     2008                                                  | 23090000171200838      | Sindicância Acusatória | Ministério da<br>Educação | Universidade<br>Federal de Lavras | Ministério da Educar<br>Universidade Federa<br>Lavras | jāc -<br>al de                     |                          |                            |                                         |
| 2009 2010<br>2010 2011<br>2011 2012<br>2012 2013                                                                | 23090000194200842      | Sindicância Acusatória | Ministério da<br>Educação | Universidade<br>Federal de Lavras | Ministério da Educa<br>Universidade Federa<br>Lavras  | gão -<br>al de                     |                          |                            |                                         |
| 2013 2014<br>2014 2016<br>2015 2016                                                                             | 23090001243200064      | PAD                    | Ministério da<br>Educação | Universidade<br>Federal de Lavras | Ministério da Educa<br>Universidade Federa<br>Lavras  | ;ão -<br>al de                     |                          |                            |                                         |
| MINISTÉRIO ()                                                                                                   | 23090002512200991      | PAD                    | Ministério da<br>Educação | Universidade<br>Federal de Lavras | Ministério da Educar<br>Universidade Federa<br>Lavras | ;ão -<br>al de                     |                          |                            |                                         |
| corregedoria (?)                                                                                                | 23090001560201003      | Sindicância Acusatória | Ministério da<br>Educação | Universidade<br>Federal de Lavras | Ministério da Educar<br>Universidade Federa<br>Lavras | ção - Comportan<br>al de desapreço | tento inidôneo;Erros     | procedimentais ou o        | descumprim                              |
| Universidade Federal de Lavras 🗸 🗸                                                                              | 23090001685201025      | Sindicância Acusatória | Ministério da<br>Educação | Universidade<br>Federal de Lavras | Ministério da Educar<br>Universidade Federa<br>Lavras | ção -<br>al de                     |                          |                            |                                         |
| LOCAL DO FATO                                                                                                   | 23090008815200920      | Sindicância Acusatória | Ministério da<br>Educação | Universidade<br>Federal de Lavras | Ministêrio da Educar<br>Universidade Federa<br>Lavras | ;ão -<br>al de                     |                          |                            |                                         |
| UF                                                                                                    | 23090004398201077<br>e | PAD                    | Ministério da             | Universidade                      | Ministério da Educar                                  | ;ão -                              |                          |                            | , v                                     |
| Todos 🗸                                                                                                    | Ministério C           | orregedoria Total      | de investigados           | Em investigaono<br>/ aguardando   | Revisão /<br>Reconsideração                           | Absolvidos,<br>arquivados ou       | Submetido a<br>outro PAD | Investigados<br>Celebrando | Advertér<br>aplicada                    |

Clicar na seta que aparece no canto superior direito para ampliar a planilha.